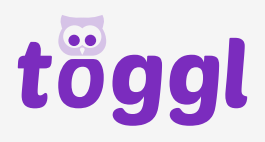

## 

## **Rechnung herunterladen**

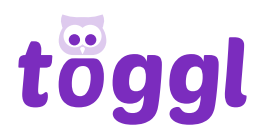

## Schritt für Schritt Anleitung

- 1. Öffne <u>www.töggl.ch</u> und logge dich in deinen Account ein.
- 2. Klicke auf den Tab "Kontostand".

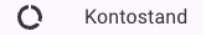

3. Wähle die gewünschte Transaktion unten in der Liste aus und klicke auf den Pfeil um eine Detailansicht zu erhalten.

4. Klicke nun auf den folgenden Button, um die Rechnung als PDF herunterzuladen

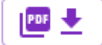

Das PDF wird automatisch heruntergeladen und auf deinem Gerät gespeichert

Viel Spass beim töggln!

Bei Fragen oder Anregungen kannst du uns per Mail kontaktieren: <a href="mailto:support@toeggl.ch">support@toeggl.ch</a>.